Subject: Re: Problem with leveledit Posted by Vaati19 on Thu, 03 Sep 2009 08:35:10 GMT View Forum Message <> Reply to Message

## The First Decade fix:

Start "Run". In the blank box type "regedit" (without ""). Now the regestry editor will pop up! When it has come up you go to "HKEY\_LOCAL\_MACHINE" Then open up "SOFTWARE" and scroll down to "Westwood" and then at "Renegade". Now if you look at the list to the right at the regestry editor so should you se some regestry values. Mark the one with the name "InstallPath" (double click at it)

Change it to exagtly the path it is installed to (normally C:\Program Files\EA Games\Command & Conquer The First Decade\Commande & Conquer Renegade(tm)\Renegade\Renegade.exe) Why did I mark (tm) for? Well, cause it is always missing in the string Hope this did help

Page 1 of 1 ---- Generated from Command and Conquer: Renegade Official Forums